## COMMENT CREER ET SE CONNECTER A SON COMPTE BADASSO ?

1- Entrer l'adresse (enter the web address) <u>https://bad-asso.fr/</u>

2- Sur la fenêtre qui va s'ouvrir, cliquer sur "Se connecter" A window will open, click on « Se connecter »

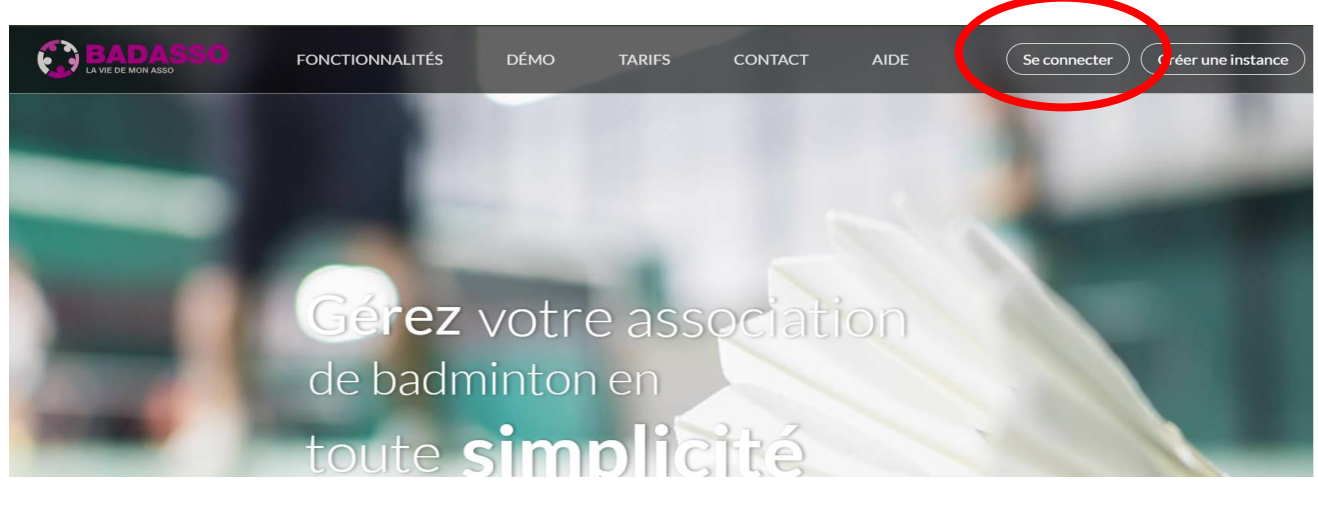

Informations de connexion Adresse mail Mot de passe Si c'est votre première connexion, cliquez sur Mot de passe oublié pour configurer votre nouveau mot de passe. Se connecter 🕥 Ou Se connecter avec BadNet 🛛 🛜 Ou Créer un compte association

3/ Une fenêtre de connexion apparaît A connection window will be displayed

## Pour la 1<sup>ère</sup> connexion / for the 1<sup>st</sup> connection

=> vous devrez soit cliquer sur le lien que vous recevrez par mail (valable seulement 24h) either click on the link received by email (only activated for 24h after reception)

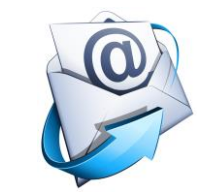

 => soit entrer votre adresse mail (celle que vous avez communiquée lors de votre inscription au club au début de la saison) et cliquer sur mot de passe oublié

or enter the email you communicated for your inscription and click on « mot de passe oublié » (forgotten password)

=> Soit vous connecter via Badnet si vous connaissez vos identifiants : licence et mot de passe or connect via your Badnet account if you know your login and password (licence number and the password you defined)

Pour les connexions suivantes, email et mot de passe définis lors de la 1<sup>ère</sup> connexion ou via votre compte badnet For the next connections, use email and password as defined at the 1<sup>st</sup> connection or still via your badnet account

## INFORMATIONS A L'AFFICHAGE SUR LE TABLEAU DE BORD

1- Une fois connecté.e, un tableau de bord s'affiche Once connected, a dashboard appears Vous aurez accès au solde restant à payer lors de votre réinscription. Vous aurez aussi accès au formulaire d'inscription (quand il sera ouvert)

You will have access to the remaining balance to be paid when you register for the new season. You will also have access to the registration form (when it will be open) Vous avez accès à vos informations personnelles enregistrées

You have access to your registered personal information

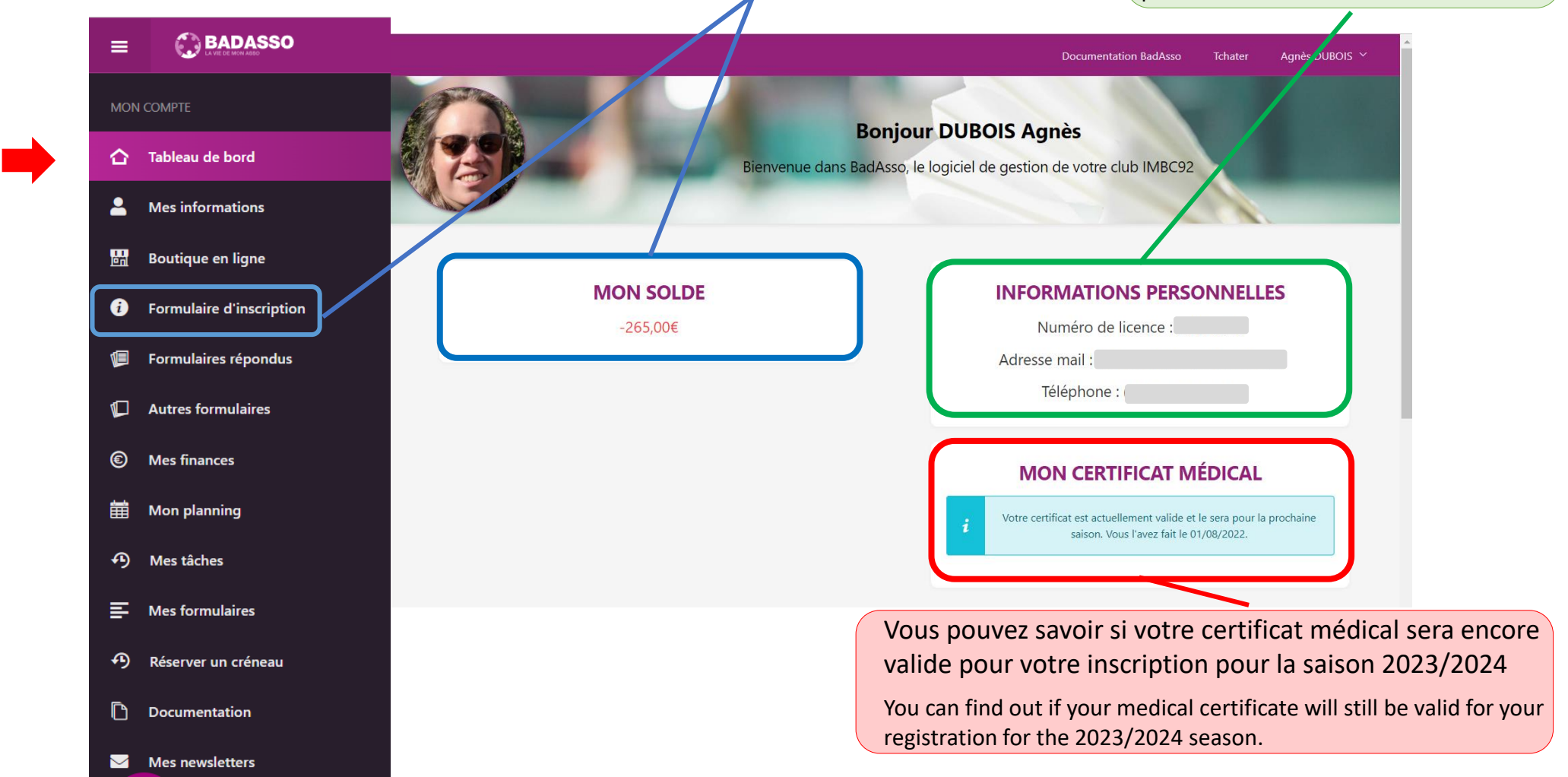